# **13.Diagnostic Procedure for Select Monitor Communication** A: COMMUNICATION FOR INITIALIZING IMPOSSIBLE

#### **DIAGNOSIS:**

· Faulty harness connector

TROUBLE SYMPTOM:

· Select monitor communication failure

#### WIRING DIAGRAM:

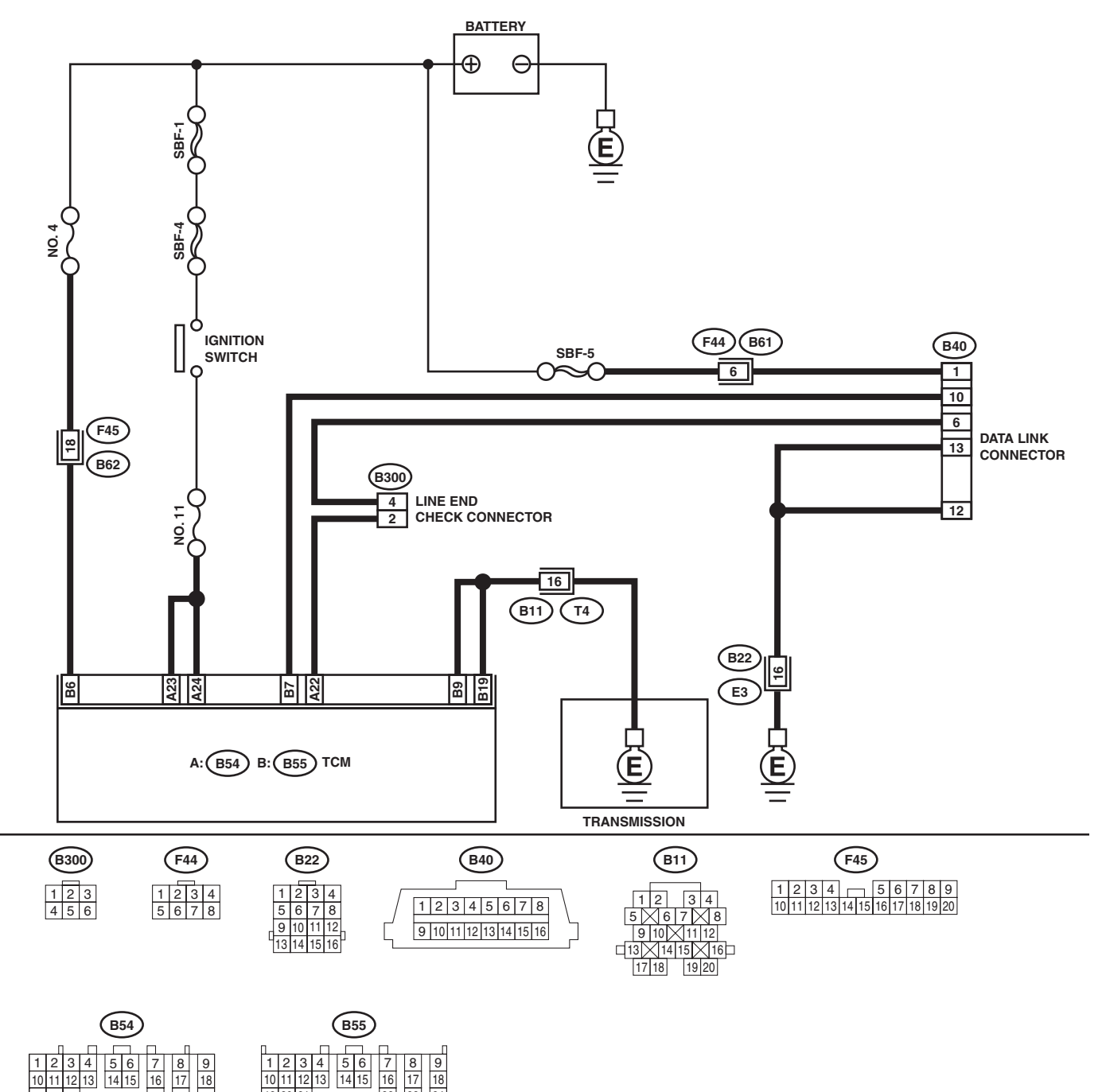

### DIAGNOSTIC PROCEDURE FOR SELECT MONITOR COMMUNICATION

AUTOMATIC TRANSMISSION (DIAGNOSTICS)

| Step                                                                                                    | Check                                                               | Yes                                                                                                    | No                                                                                                    |
|----------------------------------------------------------------------------------------------------|---------------------------------------------------------------------|----------------------------------------------------------------------------------------------------|----------------------------------------------------------------------------------------------------|
| 1 CHECK SUBARU SELECT MONITOR POW-<br>ER SUPPLY CIRCUIT.<br>Measure the voltage between data link con-<br>nector and chassis ground.<br><i>Connector &amp; terminal</i><br>(B40) No. 1 (+) — Chassis ground (–):                                                                                                    | Is the voltage more than 10 V?                                      | Go to step 2.                                                                                              | Repair the har-<br>ness and connec-<br>tor between<br>battery and data<br>link connector, and<br>poor contact in<br>coupling connec-<br>tor.       |
| 2 CHECK SUBARU SELECT MONITOR<br>GROUND CIRCUIT.<br>Measure the resistance of harness between<br>data link connector and chassis ground.<br><i>Connector &amp; terminal</i><br>(B40) No. 12 — Chassis ground:<br>(B40) No. 13 — Chassis ground:                                                                                                    | Is the resistance less than 1 $\Omega$ ?                            | Go to step 3.                                                                                              | Repair the open<br>circuit in harness<br>between data link<br>connector and<br>ground terminal,<br>and poor contact<br>in coupling con-<br>nector. |
| <ul> <li>3 CHECK COMMUNICATION OF SELECT<br/>MONITOR.         <ol> <li>1) Turn the ignition switch to ON.</li> <li>2) Using the Subaru Select Monitor, check<br/>whether communication to engine systems<br/>can be executed normally.</li> </ol> </li> </ul>                                                                                                    | Is the name of system dis-<br>played on Subaru Select Moni-<br>tor? | Go to step 8.                                                                                              | Go to step 4.                                                                                                    |
| <ul> <li>4 CHECK COMMUNICATION OF SELECT<br/>MONITOR.         <ol> <li>1) Turn the ignition switch to OFF.</li> <li>2) Disconnect the TCM connector.</li> <li>3) Check whether communication to engine<br/>systems can be executed normally.</li> </ol> </li> </ul>                                                                                                    | Is the name of system dis-<br>played on Subaru Select Moni-<br>tor? | Go to step <b>6</b> .                                                                                      | Go to step 5.                                                                                                    |
| <ul> <li>5 CHECK COMMUNICATION OF SELECT<br/>MONITOR.</li> <li>1) Turn the ignition switch to OFF.</li> <li>2) Connect the TCM connector.</li> <li>3) Disconnect the ECM connector.</li> <li>4) Check whether communication to transmission systems can be executed normally.</li> </ul>                                                                                                    | Is the name of system dis-<br>played on Subaru Select Moni-<br>tor? | Inspect the ECM.                                                                                           | Go to step <b>6</b> .                                                                                                    |
| <ul> <li>6 CHECK HARNESS CONNECTOR BETWEEN<br/>EACH CONTROL MODULE AND DATA LINK<br/>CONNECTOR.         <ol> <li>Turn the ignition switch to OFF.</li> <li>Disconnect the TCM, ECM, ABSCM&amp;H/U,<br/>cruise control module and immobilizer con-<br/>trol module connectors.</li> <li>Measure the resistance between TCM con-<br/>nector and chassis ground.</li> </ol> </li> <li>Connector &amp; terminal<br/>(B40) No. 10 — Chassis ground:<br/>(B40) No. 6 — Chassis ground:</li> </ul> | Is the resistance more than 1<br>MΩ?                                | Go to step 7.                                                                                              | Repair the har-<br>ness and connec-<br>tor between each<br>control module<br>and data link con-<br>nector.                                         |
| <ul> <li>7 CHECK OUTPUT SIGNAL FOR TCM.</li> <li>1) Turn the ignition switch to ON.</li> <li>2) Measure the voltage between TCM and chassis ground.</li> <li>Connector &amp; terminal         <ul> <li>(B40) No. 10 (+) — Chassis ground (-):</li> <li>(B40) No. 6 (+) — Chassis ground (-):</li> </ul> </li> </ul>                                                                                                    | Is the voltage more than 1 V?                                       | Repair the har-<br>ness and connec-<br>tor between each<br>control module<br>and data link con-<br>nector. | Go to step 8.                                                                                                    |
| 8 CHECK HARNESS/CONNECTOR BETWEEN<br>TCM AND DATA LINK CONNECTOR.<br>Measure the resistance between TCM connec-<br>tor and data link connector.<br>Connector & terminal<br>(B55) No. 7 — (B40) No. 10:                                                                                                    | Is the resistance less than 0.5 $\Omega$ ?                          | Go to step <b>9.</b>                                                                                       | Repair the har-<br>ness and connec-<br>tor between TCM<br>and data link con-<br>nector.                                                            |

## DIAGNOSTIC PROCEDURE FOR SELECT MONITOR COMMUNICATION

AUTOMATIC TRANSMISSION (DIAGNOSTICS)

|    | Step                                                                                                    | Check                                                                    | Yes                         | No                                                                                                    |
|----|----------------------------------------------------------------------------------------------------|--------------------------------------------------------------------------|-----------------------------|----------------------------------------------------------------------------------------------------|
| 9  | CHECK HARNESS/CONNECTOR BETWEEN<br>TCM AND DATA LINK CONNECTOR.<br>Measure the resistance between TCM and<br>data link connector.<br>Connector & terminal<br>(B54) No. 22 — (B40) No. 6: | Is the resistance more than 1<br>MΩ?                                     | Go to step 10.              | Repair the har-<br>ness and connec-<br>tor between TCM<br>and data link con-<br>nector.               |
| 10 | CHECK INSTALLATION OF TCM CONNEC-<br>TOR.<br>Turn the ignition switch to OFF.                                                                                                    | Is the TCM connector inserted into TCM?                                  | Go to step 11.              | Insert the TCM<br>connector into<br>TCM.                                                              |
| 11 | CHECK POOR CONTACT IN CONNECTORS.                                                                                                    | Is there poor contact in control<br>module and data link connec-<br>tor? | Repair the poor<br>contact. | Replace the TCM.<br><ref. 4at-77,<br="" to="">Transmission Con-<br/>trol Module<br/>(TCM).&gt;</ref.> |

MEMO: